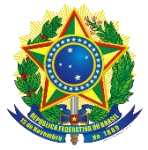

## Instrução Operacional nº 87/SENARC/MDS

Brasília, 04 de maio de 2017.

Assunto: Apresenta o Consulta Cidadão – Cadastro Único, orientações para seu uso e divulga estratégias que podem ser utilizadas para a divulgação desta ferramenta para a população em geral.

# 1. INTRODUÇÃO

O **Consulta Cidadão – Cadastro Único** é uma ferramenta desenvolvida pelo Ministério do Desenvolvimento Social e Agrário (MDSA), que visa disponibilizar aos cidadãos e cidadãs cadastrados no Cadastro Único consulta a alguns dos seus dados cadastrais, bem como de sua família, e possibilitar a impressão de comprovante de cadastramento.

Essa ferramenta surgiu em atendimento à necessidade de desburocratizar o acesso dos usuários de serviços públicos, programas sociais e benefícios a informações pessoais e de suas famílias, constantes de bases de dados governamentais. Atualmente, é necessário que o Responsável pela Unidade Familiar (RF), que prestou as informações ao Cadastro Único no momento do cadastramento, compareça in loco a um posto de cadastramento nos municípios para obter qualquer informação sobre seus dados cadastrais e dos membros de sua família. Além de retirar o ônus de deslocamento do cidadão para consultar seus dados e emitir um comprovante de cadastramento, o **Consulta Cidadão – Cadastro Único** tem o objetivo de reduzir a sobrecarga de trabalho dos municípios em função dos atendimentos para este motivo, bem como os custos de impressão e filas de espera. A ferramenta também facilitará o trabalho para os órgãos que possuem programas que utilizam o Cadastro Único como critério de seleção de beneficiários, pois será possível validar as certidões apresentadas que foram emitidas de forma online.

Desta forma, esta Instrução Operacional tem por objetivo apresentar o **Consulta Cidadão – Cadastro Único** e divulgar estratégias que podem se utilizadas por estados e municípios visando a divulgação desta ferramenta para a população em geral.

# 2. ESTRATÉGIAS DE DISPONIBILIZAÇÃO E DIVULGAÇÃO DA FERRAMENTA

Tendo em vista que o atendimento direto à população ocorre em âmbito local, os municípios poderão auxiliar as pessoas cadastradas a acessar o **Consulta Cidadão – Cadastro Único**, bem como na divulgação desta ferramenta para o público em geral. Nesse sentido, orienta-se que a gestão municipal desenvolva algumas estratégias e ações, a exemplo das que são apresentadas a seguir:

a) Disponibilização de computadores nos postos de atendimento do Cadastro Único, CRAS, ou outros equipamentos da assistência social, para que as famílias possam consultar e imprimir seus dados;

b) Treinamento dos funcionários dos postos de atendimento do Cadastro Único ou CRAS, para auxiliar as famílias a acessarem a ferramenta;

c) Entrega do documento impresso às famílias que solicitarem o comprovante de inscrição no Cadastro Único ou a informação do NIS.

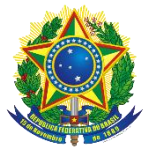

Em relação à divulgação do **Consulta Cidadão - Cadastro Único**, o MDSA vai elaborar e disponibilizar materiais com linguagem especialmente destinada ao atendimento do público do Cadastro Único. Dessa forma, os municípios terão à disposição, no site do MDSA, folders e cartazes para impressão, além de posts para divulgação em mídias sociais. Os municípios também possuem liberdade para criação de outros materiais de orientação e divulgação sobre o **Consulta Cidadão – Cadastro Único**.

Além disso, existe um conjunto de diferentes estratégias comumente utilizadas pelos municípios para potencializar a comunicação com os cidadãos. Essas mesmas estratégias podem ser eficazmente empregadas para a divulgação do Consulta Cidadão. Dentre elas estão:

- Estabelecimento de parcerias com outras secretarias que atendam ao público com perfil Cadastro Único, como: a) equipes itinerantes da Assistência Social: aproveitando os equipamentos, serviços e as ações itinerantes da assistência social para comunicar as famílias sobre o Consulta Cidadão e onde acessá-lo; b) agentes comunitários de saúde: para que durante as visitas mensais os agentes entreguem materiais de orientação sobre o Consulta Cidadão; escolas e outros estabelecimentos de ensino: seja utilizando as atividades com pais para disseminar informações, seja enviando materiais de orientação por meio dos alunos.
- Meios de comunicação em massa, como propagandas e programas em rádio e televisão, mídias sociais, ou ainda contratação de carros de som, bicicletas para divulgarem a possibilidade de uso do Consulta Cidadão.
- Atendimento telefônico no qual as famílias possam tirar dúvidas sobre as funções e sobre os locais de acesso ao Consulta Cidadão.
- Materiais de divulgação: O município, através de sua assessoria de Comunicação, pode também elaborar cartazes, folderes e outros materiais de divulgação, distribuindo-os e fixando-os em locais de grande circulação de pessoas (hospitais, creches, escolas, Postos de Saúde, Igrejas, Prefeitura, Camara de Vereadores, comércios, lanchonetes, rodoviária, etc.).

Vale ressaltar que é possível utilizar Recursos do IGD para a elaboração desses materiais de orientação e divulgação do Consulta Cidadão.

# 3. TEMPESTIVIDADE DE ACESSO ÀS INFORMAÇÕES CADASTRAIS

O Consulta cidadão é uma plataforma que busca as informações diretamente na base do Cadastro Único que o MDSA recebe mensalmente da CAIXA. Desta forma, haverá um lapso temporal de aproximadamente 45 dias entre a data da entrevista e a consulta das informações para que as inclusões e atualizações cadastrais sejam visíveis no Consulta Cidadão.

O Anexo I desta Instrução Operacional apresenta o Manual de Uso do Consulta Cidadão.

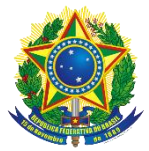

## ANEXO I - MANUAL DE USO

#### O que é Consulta Cidadão – Cadastro Único?

É um site que permite verificar se a pessoa está cadastrada no Cadastro Único para Programas Sociais do Governo Federal, conhecer alguns dados cadastrais e gerar um comprovante de cadastramento para impressão. Essa aplicação foi desenvolvida pelo Ministério do Desenvolvimento Social e Agrário – MDSA.

## Como acesso?

A Consulta Cidadão – Cadastro Único está disponível no portal do MDSA, faça seu acesso por meio do link: <u>http://www.mds.gov.br/consultacidadao</u>

### Como realizo a consulta?

Para consultar, informe os dados solicitados na funcionalidade BUSCA POR NOME, lembrando que as informações devem estar iguais às que estão registradas no Cadastro Único. Preencha o nome completo, a data de nascimento e o nome da mãe. Em seguida, selecione o estado onde sua família está cadastrada, e, caso queira uma consulta mais rápida, selecione também seu município de cadastramento, conforme a Figura 1 abaixo.

| S BRASIL           | Serviços       |                                                           |                                        | Participe    | Acesso à informação | Legislação | Canais 😽 |        |   |
|--------------------|----------------|-----------------------------------------------------------|----------------------------------------|--------------|---------------------|------------|----------|--------|---|
| Consulta Cidadão 🔗 | Página Inicial | Busca Nome Validar                                        |                                        |              |                     |            | Login    | $\geq$ | 0 |
|                    | Co<br>Par      | onsulta ao Cidadão - Ca<br>ra mais detalhes da Consulta a | <b>dastro Único</b><br>ao Cidadão cons | ulte o Manua | al de uso.          |            |          |        |   |
|                    | E              | Busca por nome                                            |                                        |              |                     |            |          |        |   |
|                    | No             | me Completo:                                              |                                        |              |                     |            |          |        |   |
|                    | Ν              | IOME COMPLETO                                             |                                        |              |                     |            |          |        |   |
|                    | Dat            | ta de Nascimento:                                         |                                        |              |                     |            |          |        |   |
|                    | d              | ld/mm/aaaa                                                |                                        |              |                     |            |          |        |   |
|                    | No             | me da Mãe:                                                |                                        |              |                     |            |          |        |   |
|                    | Ν              | lome da mãe                                               |                                        |              |                     |            |          |        |   |
|                    | Inf            | orme estado:                                              |                                        |              |                     |            |          |        |   |
|                    | Es             | colha um local 🔻                                          |                                        |              |                     |            |          |        |   |
|                    |                | Não sou um robô                                           | reCAPTCHA<br>Privacidade - Termos      |              |                     |            |          |        |   |
|                    |                |                                                           | Emitir                                 |              |                     |            |          |        |   |

#### (Figura 1)

Depois de preencher seus dados, clique na caixinha ao lado de NÃO SOU UM ROBÔ e aparecerá uma pequena tela complementar (Figura 2). Siga as instruções contidas no texto e marque as imagens solicitadas. Se novas imagens aparecerem com o mesmo objeto, clique nelas também. Quando não houver imagens restantes, clique em CONFIRMAR.

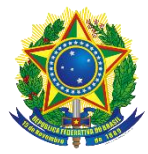

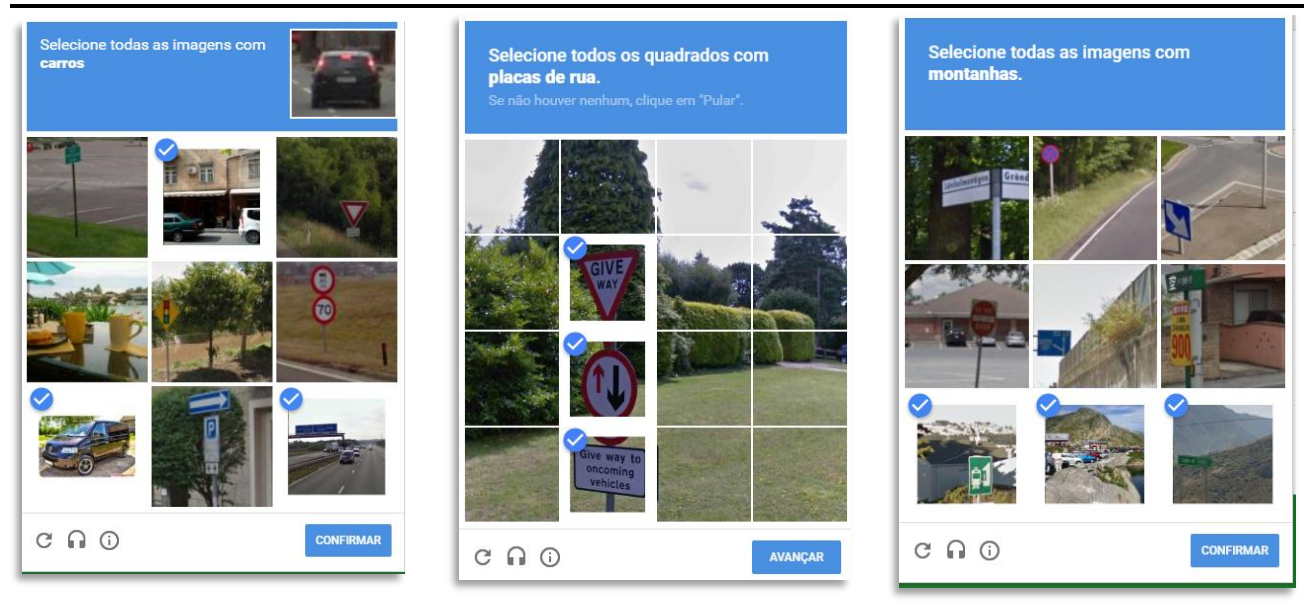

(Figura 2)

Ao concluir corretamente a marcação, a tela complementar desaparecerá e a caixinha NÃO SOU UM ROBÔ estará marcada (Figura 3). Em seguida clique no botão EMITIR.

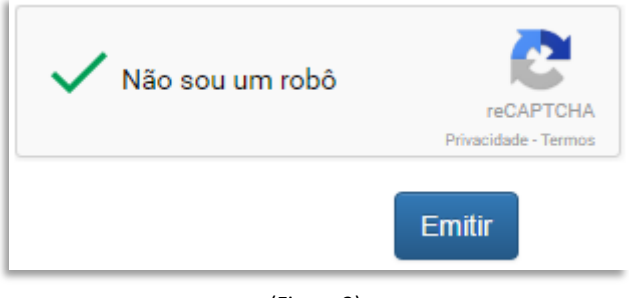

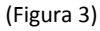

Após clicar em EMITIR, existem duas possibilidades:

1) Seus dados não foram localizados pelo sistema. Nesse caso, será exibida uma mensagem afirmando que a pessoa não foi localizada com os dados informados. É importante ter atenção, pois os dados digitados devem estar iguais aos dados registrados no Cadastro Único para que a pessoa seja localizada.

Pessoas cadastradas há menos de 45 dias da consulta também não vão ser localizadas, pois a informação de seu cadastro ainda não estará disponível no Consulta Cidadão.

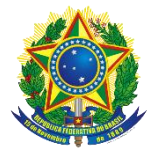

| Consulta Cidad | ão 希 | Página Inicial | Busca N | ome Validar          |                  |                |                 |  |  |
|----------------|------|----------------|---------|----------------------|------------------|----------------|-----------------|--|--|
|                |      |                |         |                      |                  |                |                 |  |  |
|                |      |                |         |                      |                  |                |                 |  |  |
|                |      |                |         |                      |                  |                |                 |  |  |
|                |      |                |         |                      |                  |                |                 |  |  |
|                |      |                |         | Pessoa não localizad | la no Cadastro Ú | nico com os da | dos informados! |  |  |
|                |      |                |         |                      |                  |                |                 |  |  |
|                |      |                |         |                      |                  |                | ОК              |  |  |
|                |      |                |         |                      |                  |                |                 |  |  |
|                |      |                |         |                      |                  |                |                 |  |  |
|                |      |                |         |                      |                  |                |                 |  |  |
|                |      |                |         |                      |                  |                |                 |  |  |

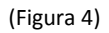

2) O sistema localiza a pessoa informada e exibe os dados registrados no Cadastro Único! As informações encontradas serão exibidas em uma tabela, contendo o Número de Identificação Social (NIS), o nome, o sexo, a data de nascimento, o nome da mãe, e o município e a Unidade da Federação (UF) de cadastramento da pessoa que fez a consulta.

| Nomes               |                                                   |      |                                                       |                    |                      |            |               |
|---------------------|---------------------------------------------------|------|-------------------------------------------------------|--------------------|----------------------|------------|---------------|
| NIS                 | Nome                                              | Sexo | Data Nascimento                                       | Mãe                | UF                   | Municipio  | Ação          |
| 0000000000 <b>9</b> | MACHADO DE ASSIS                                  | Masc | 04/11/1970                                            | CLARISSE LISPECTOR | AC                   | Acrelândia |               |
| Anterior            | Registro(s):1                                     |      |                                                       |                    |                      | ,          | Ir para o Top |
| Des                 | Ministério do<br>envolvimento Social<br>e Agrário | 1    | SAGI<br>Secretaria de Avaliação e Ge<br>da Informação | stão               | DÚVIDA O<br>Fale con |            |               |
| 6                   | Acesso à<br>Informação                            |      |                                                       |                    | PP                   |            |               |

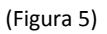

#### A partir das informações exibidas, pode ser gerado o Comprovante de Cadastramento.

Para imprimir o Comprovante de Cadastramento, você deverá clicar na imagem da pequena impressora na última coluna AÇÃO:

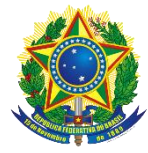

| Consulta Cidadã                                      | o _ A Página Inicial <sup>−</sup> Busca Nome | Validar | Manual                                                   |                                                                                                    |                                           | Login                | 20           |
|------------------------------------------------------|----------------------------------------------|---------|----------------------------------------------------------|----------------------------------------------------------------------------------------------------|-------------------------------------------|----------------------|--------------|
| Nomes                                                |                                              |         |                                                          |                                                                                                    |                                           |                      |              |
| NIS                                                  | Nome                                         | Sexo    | Data Nascimento                                          | Mãe                                                                                                    | UF                                        | Municipio            | Ação         |
| 0000000000 <b>Q</b>                                  | MACHADO DE ASSIS                             | Masc    | 04/11/1970                                               | CLARISSE LISPECTOR                                                                                       | AC                                        | Acrelândia           |              |
| Anterior                                             | Registro(s):1                                |         |                                                          | Esta tela mostra os r<br>da pesquisa. Clic<br>ícone "imprimir'<br>visualizar o compr<br>pronto para impr | esult<br>jue n<br>' para<br>ovan<br>essão | ados<br>o<br>a<br>te | Ir para o To |
| Ministério do<br>Desenvolvimento Social<br>e Agrário |                                              |         | SAGI<br>Secretaria de Avaliação e Gestã<br>da Informação | DÚVIDA OU SUGESTÃO @<br>FALE CONOSCO                                                                     |                                           |                      |              |
|                                                      |                                              |         |                                                          |                                                                                                    | 6                                         |                      |              |

(Figura 6)

## Quais dados são exibidos no Comprovante de Cadastramento?

- 1. No cabeçalho:
  - ✓ Brasão da República utilizado em documentos oficiais do governo;
  - ✓ Identificação do órgão: Ministério do Desenvolvimento Social e Agrário;
  - ✓ Identificação da Secretaria: Secretaria Nacional de Renda de Cidadania;
  - ✓ Indicativo "Comprovante de Cadastramento"; e
  - ✓ Mensagem: "Sua família está cadastrada no Cadastro Único para Programas Sociais do Governo Federal!".
- 2. Informações da pessoa que realizou a consulta e de sua família:
  - Identificação do nome da pessoa que fez a consulta
  - ✓ O NIS da pessoa que fez a consulta;
  - Data de nascimento da pessoa que fez a consulta;
  - Nome da mãe da pessoa que fez a consulta;
  - ✓ Data de cadastramento da família no Cadastro Único;
  - ✓ Município e UF onde a pessoa/família está cadastrada;
  - Data da última atualização cadastral da família;
  - ✓ Faixa de renda familiar total;
  - ✓ Faixa de renda familiar por pessoa (per capita);
  - ✓ O nome completo de cada um dos integrantes da família;
  - ✓ A data de nascimento de cada um dos integrantes da família;
  - ✓ O NIS de cada um dos integrantes da família; e
  - ✓ Identificação do Responsável Familiar, bem como a relação de parentesco com o Responsável Familiar de cada um dos integrantes da família.
- 3. Em OBSERVAÇÕES, há um quadro com as seguintes informações:

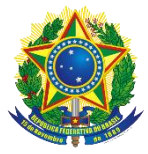

- A autenticidade poderá ser confirmada no site do MDSA (www.mds.gov.br), informando a chave de segurança;
- A chave de segurança, que é um conjunto de caracteres alfanuméricos (formados por letras e números), subdividido em quatro conjuntos de quatro caracteres alfanuméricos, separados por ponto;
- ✓ A hora e o dia da consulta; e
- ✓ A mensagem: "Esse comprovante contém informações do Sistema de Cadastro Único de ....", vinculada a referência do mês disponibilizado e ano.

Cada comprovante emitido reflete as informações registradas na base de dados do Cadastro Único do mês informado nessa mensagem. Normalmente, os comprovantes vão se referir a informações do Cadastro Único de cerca de 45 dias anteriores em relação à data em que foram gerados. Por essa razão, pessoas ou famílias que se cadastraram recentemente podem não ter seus dados localizados.

## 4. Código QR

A direita do quadro OBSERVAÇÕES, há a uma imagem do Código QR (*quick response*) ou Código de Resposta Rápida, que é um código de barras que permite a validação do Comprovante de Cadastramento. Por meio do Código QR, o órgão que desejar verificar a autenticidade do documento pode usar um leitor próprio deste código, e, dessa forma, ser direcionado automaticamente à página de validação do MDSA.

#### Como o cidadão ou os órgãos podem verificar a autenticidade do comprovante de cadastramento?

No portal do MDSA, página da Consulta Cidadão – Cadastro Único, há o botão VALIDAR:

| SRASIL               | Serviços       |                                                              | Participe                            | Acesso à informação | Legislação | Canais 🙀 |   |
|----------------------|----------------|--------------------------------------------------------------|--------------------------------------|---------------------|------------|----------|---|
| Consulta Cidadão 🛛 🕱 | Página Inicial | Busca Nome Validar                                           |                                      |                     |            | Login    | 0 |
|                      | Co<br>Pa       | onsulta ao Cidadão - Cada<br>ra mais detalhes da Consulta ao | stro Único<br>Cidadão consulte o Mar | ual de uso.         |            |          |   |
|                      |                | Busca por nome                                               |                                      |                     |            |          |   |
|                      | No             | me Completo:                                                 |                                      |                     |            |          |   |
|                      | 1              | NOME COMPLETO                                                |                                      |                     |            |          |   |
|                      | Da             | ta de Nascimento:                                            |                                      |                     |            |          |   |
|                      |                | dd/mm/aaaa                                                   |                                      |                     |            |          |   |
|                      | No             | me da Mãe:                                                   |                                      |                     |            |          |   |
|                      | 1              | Nome da mãe                                                  |                                      |                     |            |          |   |
|                      | Inf            | orme estado:                                                 |                                      |                     |            |          |   |
|                      | E              | scolha um local 🔹                                            |                                      |                     |            |          |   |
|                      |                | Não sou um robô                                              | reCAPTCHA<br>acidade - Termos        |                     |            |          |   |
|                      |                |                                                              | Emitir                               |                     |            |          |   |

(Figura 7)

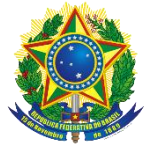

| Consulta ao Cidadão - Cadastro Único                                                                                                    |         |         |        |
|----------------------------------------------------------------------------------------------------|---------|---------|--------|
| Validar Comprovante                                                                                                    |         |         |        |
| Informe os dados abaixo para validar o comprovante de cadastramento:                                                                         |         |         |        |
| Informe o número da certidão:                                                                                                    |         |         |        |
| Evea.pm2s.hvmJ.FcE5                                                                                                    |         |         | ]      |
| Vão sou um robô<br>reCAPTCHA<br>Privacidade - Termos                                                                                         |         |         |        |
| Validar                                                                                                    |         |         |        |
| (Figura 8)                                                                                                    |         |         |        |
| Consulta Cidadão 🏾 🎓 Página Inicial Busca Nome Validar                                                                                       | 👤 Login |         | 0      |
| Validação do comprovante                                                                                                    |         |         |        |
| Certidão localizada com sucesso:<br>Chave de segurança: Evea.pm2s.EvmJ.Fck5<br>Solicitante: MARIA<br>Emitida no dia : 20/01/2017 as 11:46:38 |         |         |        |
|                                                                                                    |         | Ir para | 0 Topo |

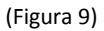

Ao clicar neste botão, será aberta a tela de validação do Comprovante de Cadastramento. Para prosseguir, devem ser seguidos os seguintes passos:

a) No campo INFORME A CHAVE DE SEGURANÇA, preencha a chave de segurança constante do Comprovante, mas observe que deverão ser digitado os quatro conjuntos de quatro caracteres alfanuméricos, levando em consideração as letras maiúsculas e minúsculas e os separadores por ponto a cada quatro caracteres alfanuméricos(Figura 8);

b) Em seguida, logo abaixo, vai ser necessário clicar na caixinha ao lado de NÃO SOU ROBÔ, conforme Figura 1 acima, e seguir os passos necessários para que a caixinha NÃO SOU ROBÔ fique marcada, conforme a Figura 3 acima. Em seguida, clique no botão VALIDAR.

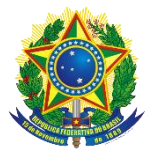

**Importante:** se o órgão que desejar validar o Comprovante de Cadastramento possuir o leitor de Código QR, bastará ler este código para ser direcionado automaticamente à página de validação, com a chave de segurança já carregada no campo apropriado. Na sequência, deve seguir as demais instruções relativas ao Captcha, e clicar no botão VALIDAR.

c) Na verificação do Comprovante de Cadastramento, ao clicar no botão VALIDAR, ocorrerá o redirecionamento para a tela de verificação positiva do comprovante, que trará as seguintes informações:

- ✓ A chave de segurança. Importante, caso queira carregar online o comprovante, basta clicar no conjunto de caracteres alfanuméricos (Figura 9 acima);
- Identificação do nome da pessoa que realizou a consulta;
- ✓ NIS da pessoa que realizou a consulta;
- Data de nascimento da pessoa que realizou a consulta;
- O dia e hora da consulta; e
- ✓ A validade do Comprovante de Cadastramento.